# PETUNJUK TEKNIS INSTALASI

TES PSIKOLOGI SKB TAMBAHAN (SKBT) SELEKSI PENGADAAN PEGAWAI NEGERI SIPIL (PNS) KEMENTERIAN PPN/BAPPENAS

**TAHUN ANGGARAN 2024** 

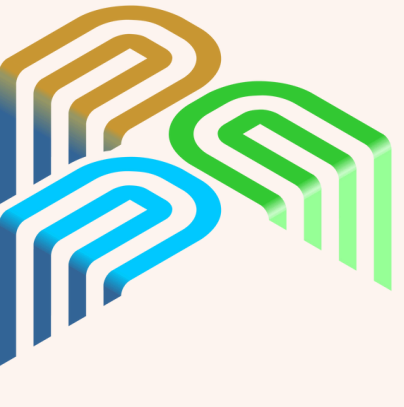

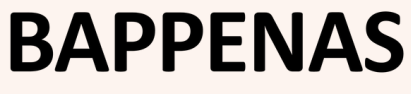

Kementerian Perencanaan Pembangunan Nasional/ Badan Perencanaan Pembangunan Nasional

# DAFTAR ISI

2

3

4

Ketentuan Perangkat, Ruangan, dan Tata Tertib

Proses Instalasi Aplikasi Tes Psikologi Daring

Tata Cara Pre-Asesmen

### Tata Cara Tes Psikologi Daring

Petunjuk Teknis Instalasi Tes Psikologi SKBT Seleksi CPNS Kementerian PPN/Bappenas 2024 - Hal. 1

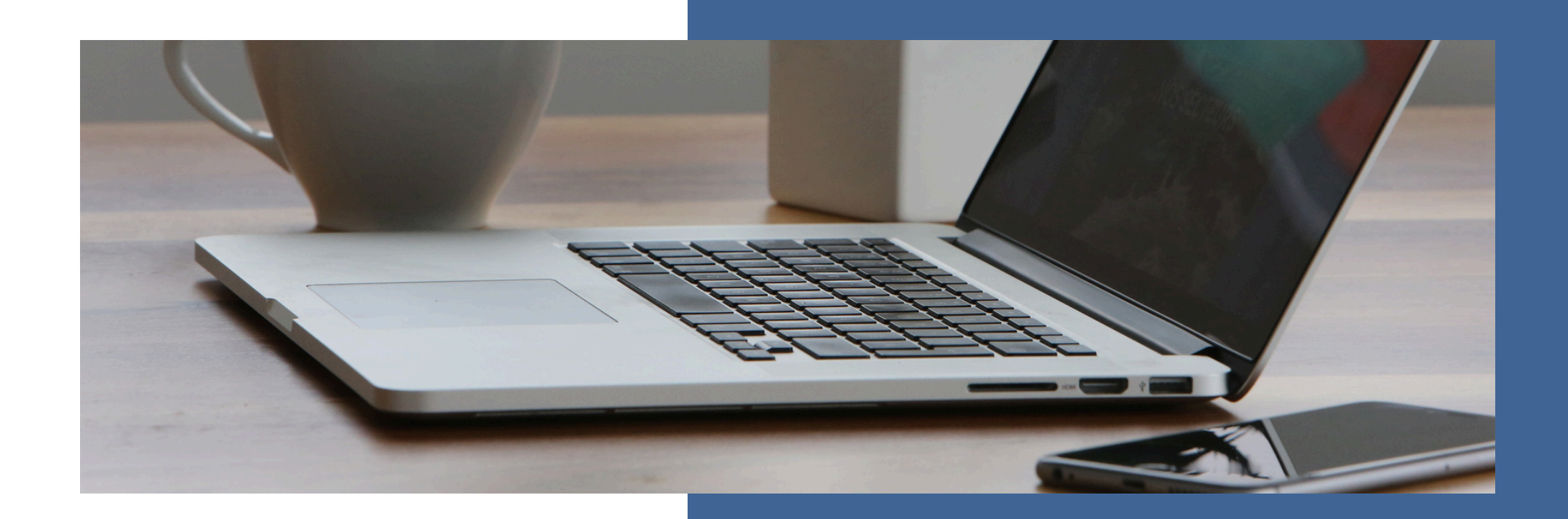

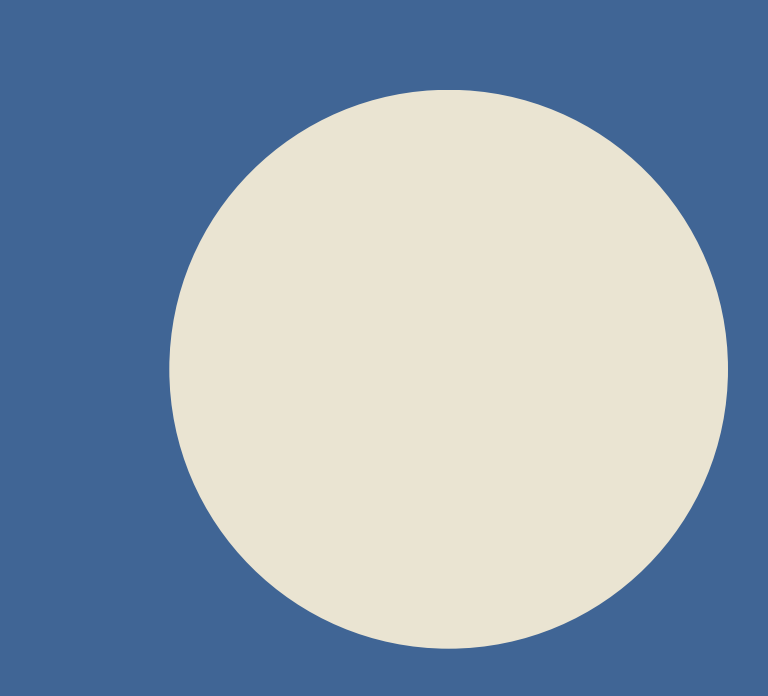

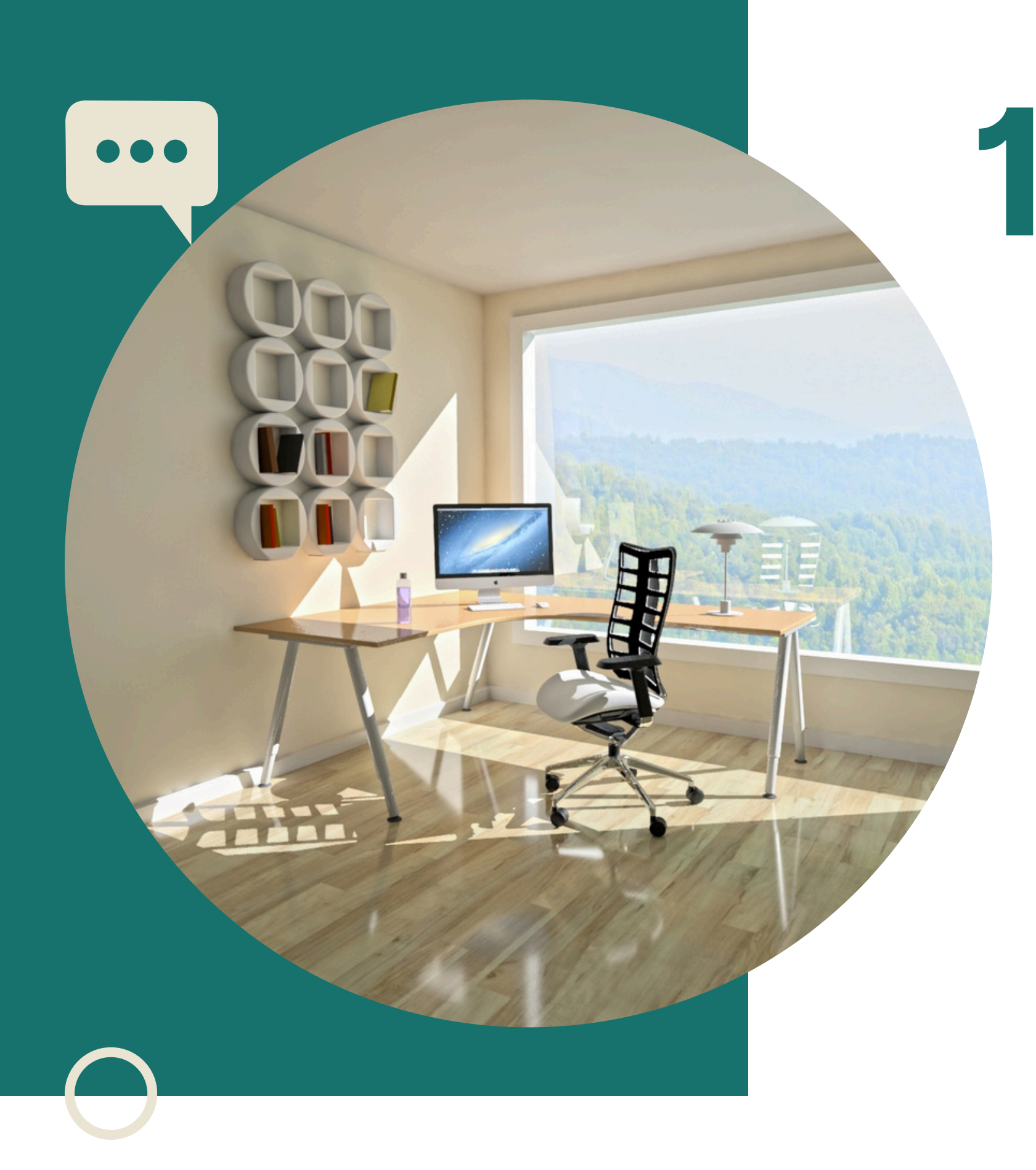

## KETENTUAN PERANGKAT, RUANGAN, DAN TATA TERTIB

Petunjuk Teknis Instalasi Tes Psikologi SKBT Seleksi CPNS Kementerian PPN/Bappenas 2024 - Hal. 2

# 1a KETENTUAN PERANGKAT

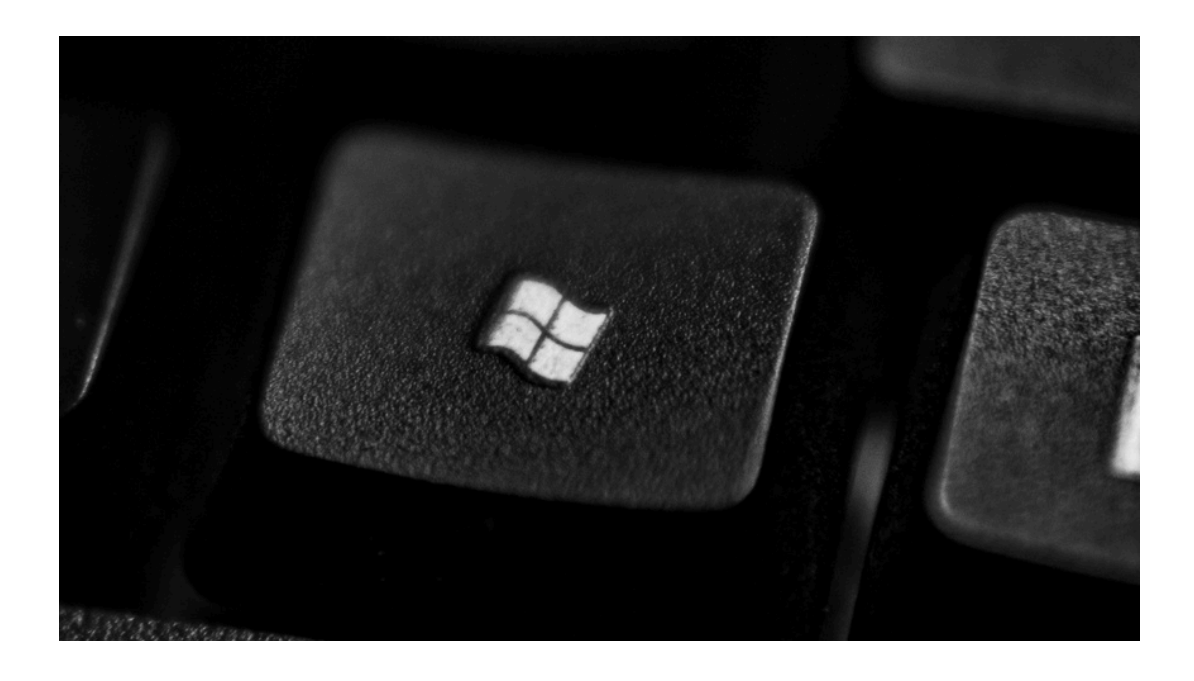

### LAPTOP/KOMPUTER

- Sistem Operasi Windows (10 atau 11)
- Layar minimal 13 inch
- Dilengkapi Kamera, *Microphone*, dan *Speaker*
- Minimal 2 GB RAM dan 10 GB Storage
- *Keyboard* yang berfungsi seluruhnya
- Tetikus/*Mouse*

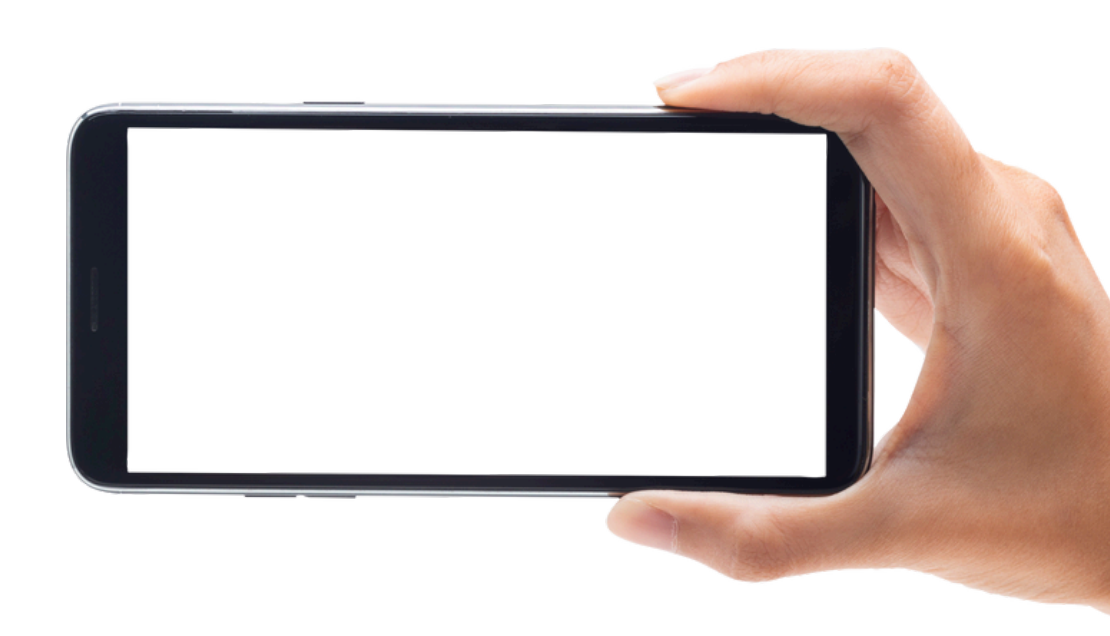

### HANDPHONE

- Dilengkapi Kamera, *Microphone*, dan *Speaker*
- Telah ter-*install* aplikasi Zoom Meeting

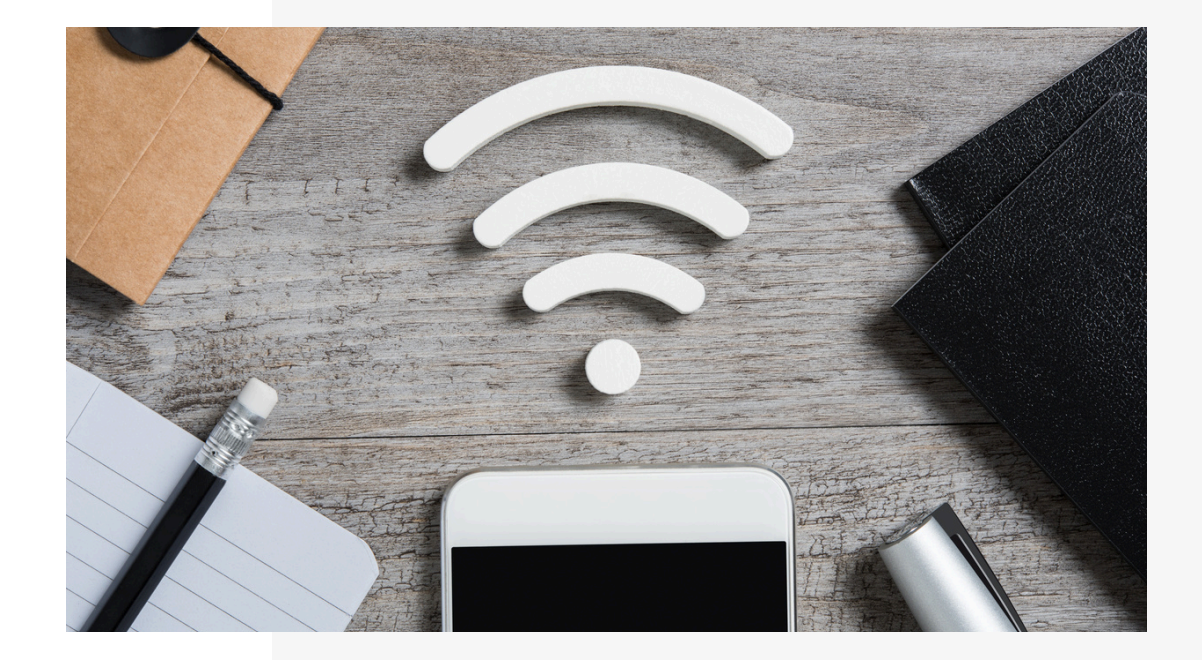

### JARINGAN

- Koneksi internet stabil minimal 5
   Mbps
- Kuota minimal 3GB
- Jika menggunakan Wifi, pastikan tidak berbagi dengan *device* lain saat pelaksanan tes

## **1**b **KETENTUAN** RUANGAN

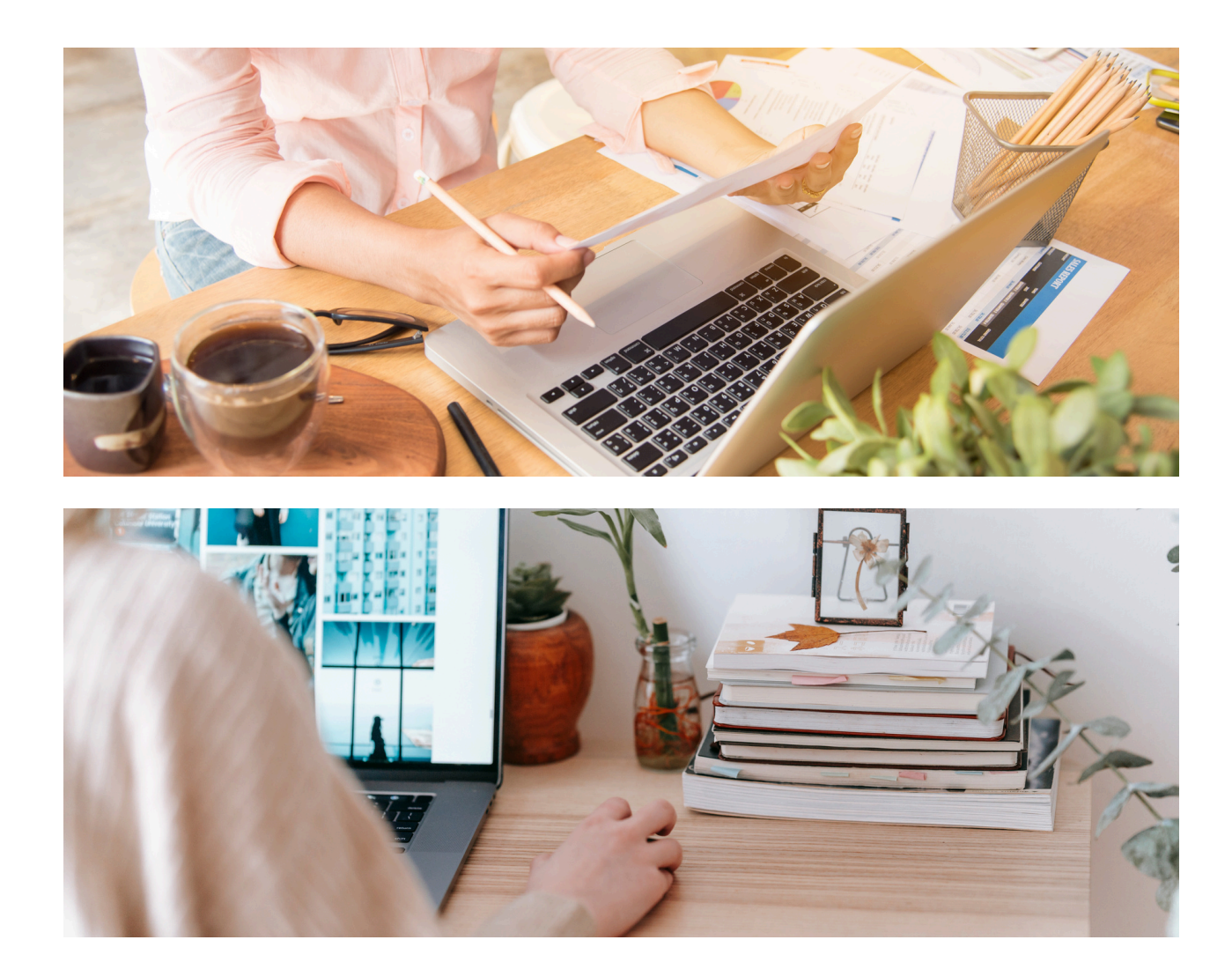

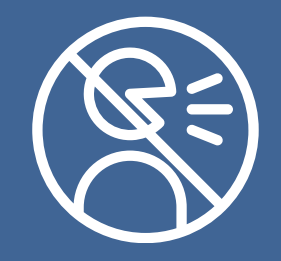

**Ruangan harus tenang dan bebas** gangguan dari orang lain.

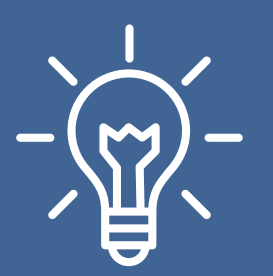

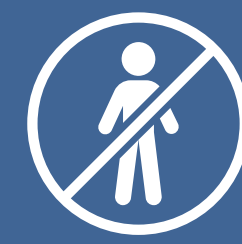

Mengerjakan tes di ruangan tertutup dan tidak ada orang lain.

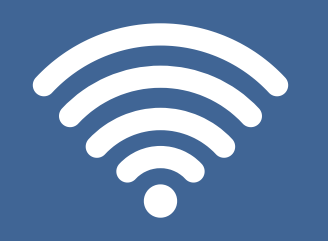

Pastikan ruangan tes mampu menerima sinyal dengan baik.

Gunakan meja kerja yang kondusif dan rapi.

Ruangan memiliki penerangan yang cukup, tidak terlalu gelap.

# 1C TATA TERTIB

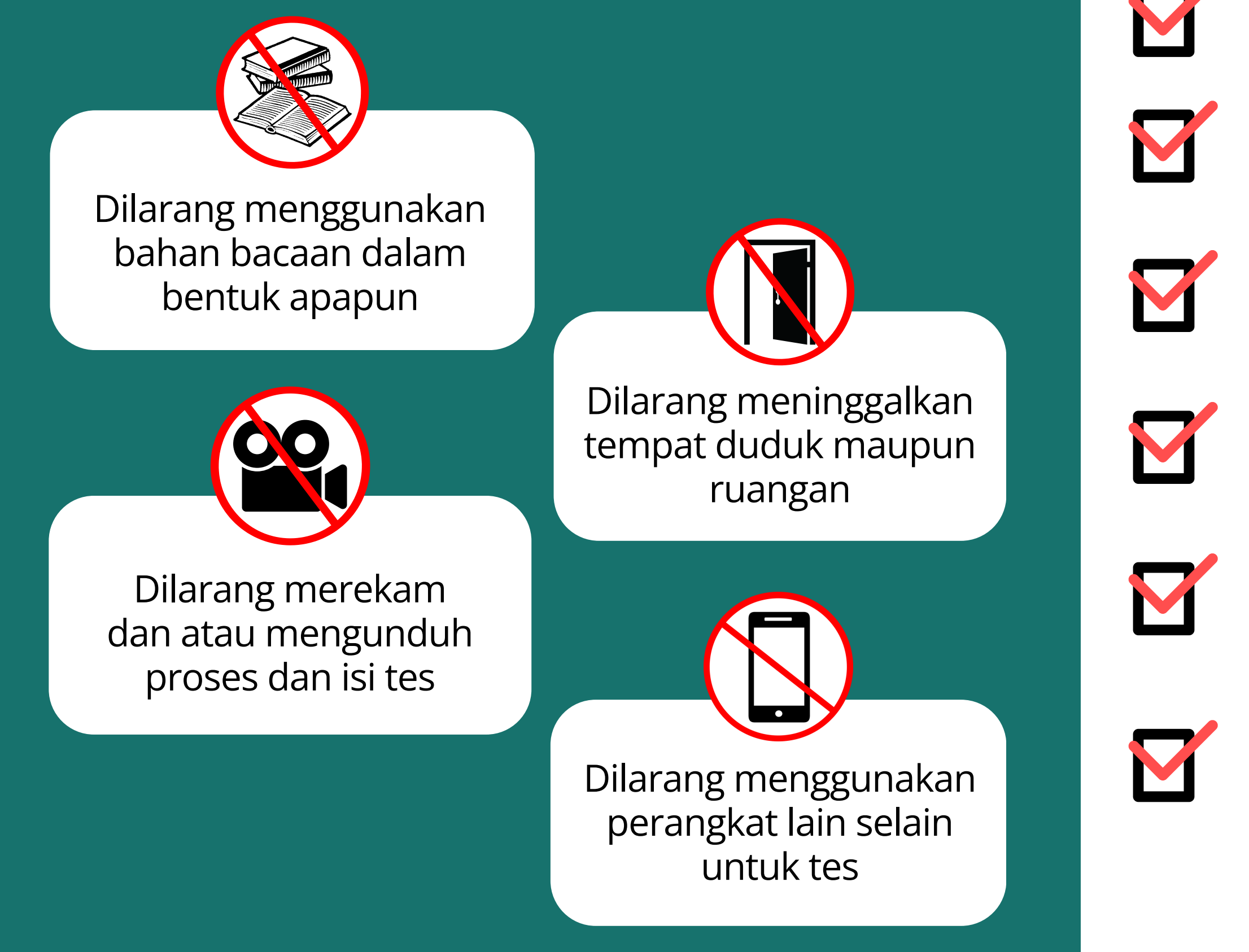

### WAJIB menyelesaikan Pre-Asesmen

- Mengikuti tes psikologi online sesuai jadwal yang ditentukan
- Hadir 30 menit sebelum waktu tes dimulai
- Mendengarkan dan mengikuti instruksi dari pengawas tes
- Menyiapkan ruangan, perangkat, dan jaringan sesuai ketentuan.
- Membawa kartu identitas asli (KTP/SIM/PASPOR) dan kartu tanda peserta ujian yang sudah dicetak

# 10 KETENTUAN PAKAIAN

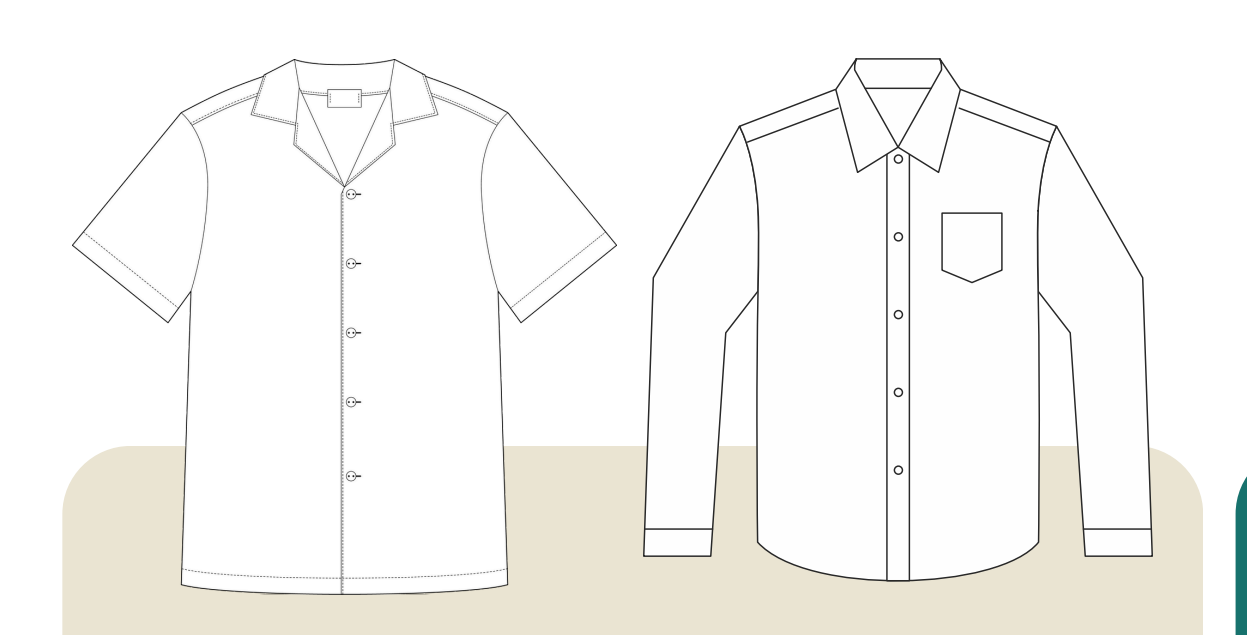

Kemeja atas berwarna putih polos tanpa corak

Celana Panjang atau rok (dengan panjang dan belahan rok minimal di bawah lutut) dengan bahan kain berwarna hitam (tidak diperkenankan memakai kaos, celana, atau rok berbahan jeans)

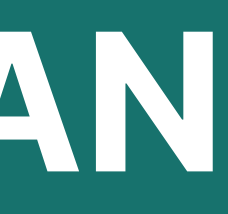

### Jilbab berwarna hitam polos (bagi yang menggunakan jilbab)

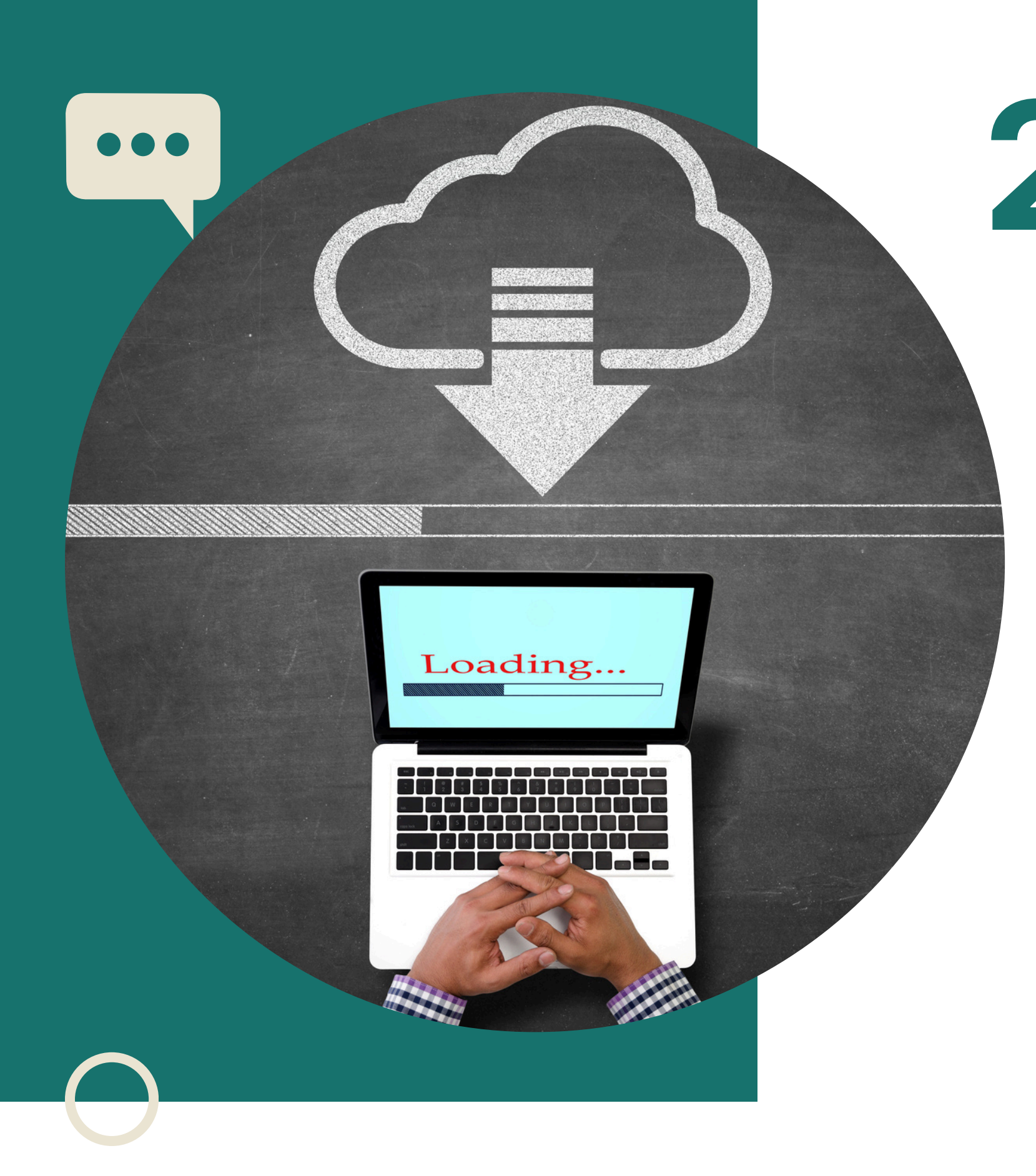

**APLIKASI** DARING

# 2 PROSES INSTALASI **TES PSIKOLOGI**

![](_page_8_Picture_0.jpeg)

# TAUTAN UNTUK MENGUNDUH INSTALLER APLIKASI DAN KONFIGURASI

### <u>https://bit.ly/filetespsikologidaring</u>

Petunjuk Teknis Instalasi Tes Psikologi SKBT Seleksi CPNS Kementerian PPN/Bappenas 2024 - Hal. 8

### Langkah 1. Unduh Menggunakan Google Chrome

![](_page_9_Figure_1.jpeg)

- Ketikan tautan pada address bar di Google Chrome yang akan secara otomatis meng-unduh file
- File akan tersimpan di folder Download atau pilih folder yang mudah diingat (jika memilih folder secara manual).

![](_page_10_Figure_0.jpeg)

- Ketikan tautan pada address bar di Microsoft Edge yang akan secara otomatis meng-unduh file
- File akan tersimpan di folder Download atau pilih folder yang mudah diingat (jika memilih folder secara manual).

### Langkah 2.

- Cari file hasil download, kemudian klik kanan pada file.
- Lalu pilih *Extract All*.

|   | ×                   | +          |           |            |                    |  |
|---|---------------------|------------|-----------|------------|--------------------|--|
|   | Q                   | > Do       | wnloads   | s >        |                    |  |
|   | 6                   | <b>(</b> ) | Ċ         | ⑩          | ↑↓ Sort ~          |  |
|   | Nar                 | me         |           |            |                    |  |
| 2 | ~ Toda              | ay         |           |            |                    |  |
|   | 🚞 pu                | ublic_tesd | aring_tes | daring_3.( | 0.5_win_online.zip |  |
|   | > Yesterday         |            |           |            |                    |  |
|   | > Earlier this week |            |           |            |                    |  |
|   | > Last week         |            |           |            |                    |  |
|   | > Earli             | ier this r | nonth     |            |                    |  |
|   | > Last              | month      |           |            |                    |  |
|   | > Earli             | ier this y | ear       |            |                    |  |
|   | > A lo              | ng time    | ago       |            |                    |  |

![](_page_11_Figure_5.jpeg)

### Langkah 3.

• Setelah itu, **pilih Extract**.

Extract Compressed (Zipped) Folders

### Select a Destination and Extract Files

Files will be extracted to this folder:

C:\Users\Hp\Downloads\public\_tesdaring\_tesdaring\_3.0.5\_win\_online

Show extracted files when complete

![](_page_12_Picture_8.jpeg)

### Langkah 4.

• Setelah itu, masukan Password 1234

![](_page_13_Figure_2.jpeg)

### Langkah 5.

- Setelah proses berhasil, akan terdapat 2 file seperti ini. Buka file biasa (bukan zip).
- Klik 2 kali pada file Setup\_Tesdaring\_3.0.5\_Win.exe untuk instalasi aplikasi.

| Name                                          |                                 | • |
|-----------------------------------------------|---------------------------------|---|
| ∨ Today                                       |                                 |   |
| public_tesdaring_tesdaring_3.0.5_win_online   |                                 |   |
| public_tesdaring_tesdaring_3.0.5_win_online.z | tip                             |   |
|                                               | Name                            | - |
|                                               | $\sim$ Today                    |   |
|                                               | L Setup_Tesdaring_3.0.5_Win.exe |   |
|                                               | konfigurasi_tes.cfg             |   |

Petunjuk Teknis Instalasi Tes Psikologi SKBT Seleksi CPNS Kementerian PPN/Bappenas 2024 - Hal. 14

### Pastikan **perangkat** terhubung dengan jaringan internet saat pelaksanaan instalasi.

| Date modified    | Туре              |
|------------------|-------------------|
| 16/11/2024 10:53 | Application       |
| 16/11/2024 10:53 | Configuration Sou |

### Langkah 6.

| Windows protected your PC                                                                                                    | Windows protected your PC                                                                                                    |
|----------------------------------------------------------------------------------------------------|----------------------------------------------------------------------------------------------------|
| Microsoft Defender SmartScreen prevented an unrecognized app from<br>starting. Running this app might put your PC at risk.<br>More info | Microsoft Defender SmartScreen prevented an unrecognized app from<br>starting. Running this app might put your PC at risk.<br>App: Setup_Bromanji_3.0.0.exe<br>Publisher: Unknown publisher |
| Don't run                                                                                                    | Run anyway                                                                                                    |

- Jika muncul gambar diatas, tekan tombol *More info*.
- Lalu tekan tombol *Run Anyway*.
- Tekan tombol Yes.

![](_page_15_Picture_6.jpeg)

### Jika muncul gambar diatas, tekan tombol *Install anyway*.

### Langkah 7.

User Account Control

Do you want to allow this app from an unknown publisher to make changes to your device?

Setup\_Tesdaring\_3.0.5\_Intel\_32\_64.exe

Publisher: Unknown File origin: Hard drive on this computer

Yes

Show more details

![](_page_16_Figure_6.jpeg)

![](_page_16_Picture_8.jpeg)

No

### Langkah 8.

### 🚺 Instalasi - Tes Daring 3.0.5

### **Pilih Lokasi Tujuan**

Di manakah Tes Daring sebaknya dipasang?

![](_page_17_Picture_4.jpeg)

Kami akan memasang Tes Daring ke dalam folder berikut.

Untuk meneruskan, klik Maju. Bila Anda ingin memilih folder lain, klik Cari.

C: Program Files (Tes Daring

Diperlukan sedikitnya 3,8 MB ruang bebas.

• Tekan tombol Maju.

|      |      | ×    |
|------|------|------|
|      | Cari |      |
|      |      |      |
| Maju | в    | stal |

### Langkah 9.

### 🔣 Instalasi - Tes Daring 3.0.5

### **Pilih folder Menu Start**

Di manakah sebalknya kami letakkan pintasan program?

![](_page_18_Picture_4.jpeg)

Kami akan membuat pintasan program di folder Menu Start berikut.

Untuk meneruskan, klik Maju. Bila Anda ingin memilih folder lain, klik Cari.

Tes Daring 3.0.5

![](_page_18_Figure_8.jpeg)

• Tekan tombol Maju.

| -  | . ₽  | ×<br>Sî |
|----|------|---------|
|    | Cari |         |
|    |      |         |
|    |      |         |
| ju |      | Batal   |

### Langkah 10.

### 🛄 Instalasi - Tes Daring 3.0.5

### Siap Memasang

Kami siap untuk memulai instalasi Tes Daring pada komputer Anda.

Kik Pasang untuk meneruskan instalasi, atau kik Kembali bila Anda ingin menilik atau mengubah setelan.

Lokasi tutuan: C:\Program Files\Tes Daring

Folder Menu Start: Tes Daring 3.0.5

Tugas Tambahan: Pintasan tambahan: Buat pintasan desktop

• Tekan tombol Pasang.

![](_page_19_Picture_10.jpeg)

![](_page_19_Picture_12.jpeg)

Kemba

| Bersiap Memas | ang                        |                       |  |
|---------------|----------------------------|-----------------------|--|
| Kami sedang b | ersiap memasang Tes Daring | ) pada komputer Anda. |  |
| Mengunduh be  | rkas tambahan              |                       |  |
| part.src      |                            |                       |  |
|               |                            |                       |  |
| Setop Unduh   | an                         |                       |  |
|               |                            |                       |  |
|               |                            |                       |  |
|               |                            |                       |  |
|               |                            |                       |  |
|               |                            |                       |  |
|               |                            |                       |  |
|               |                            |                       |  |
|               |                            |                       |  |

• **Tunggu** proses instalasi aplikasi hingga selesai.

Petunjuk Teknis Instalasi Tes Psikologi SKBT Seleksi CPNS Kementerian PPN/Bappenas 2024 - Hal. 20

![](_page_20_Picture_3.jpeg)

![](_page_21_Picture_0.jpeg)

Tekan tombol Maju.
Proses instalasi aplikasi telah selesai.

Petunjuk Teknis Instalasi Tes Psikologi SKBT Seleksi CPNS Kementerian PPN/Bappenas 2024 - Hal. 21

### Mengakhiri Instalasi Tes Daring

Kami telah selesai memasang Tes Daring pada komputer Anda. Aplikasi tersebut bisa dijalankan dengan cara memilih pintasan yang terpasang.

Klik Selesai untuk menutup instalasi.

![](_page_21_Picture_6.jpeg)

### Langkah 11.

| Tes Daring<br>3.0.5 |  |
|---------------------|--|
| This PC             |  |
| Control<br>Panel    |  |

- bagian *desktop*
- Klik 2 kali aplikasi untuk memulai Tes
- Pastikan perangkat sudah terhubung dengan jaringan internet sebelum membuka aplikasi

• Pastikan semua aplikasi di laptop sudah disimpan (save) karena saat Aplikasi Tes Psikologi Online dijalankan, akan memaksa aplikasi lain untuk ditutup dan berhenti

### • *Shortcut* Tes Psikologi Online sudah muncul di

### Langkah 12.

| Buka File Konfigurasi                  |                                                       |
|----------------------------------------|-------------------------------------------------------|
| $\leftarrow \rightarrow  \land  \land$ | ✓ > Downloads >                                       |
| Organise 👻 New f                       | folder                                                |
| > 👝 Dept. Psikometi                    | Name                                                  |
| 🔲 Desktop 📌                            | Today     Dublic_tesdaring_tesdaring_3.0.5_win_online |

• Selanjutnya akan muncul halaman **Buka File Konfigurasi**. • Pilih folder yang sama pada saat proses instalasi aplikasi.

### Langkah 13.

![](_page_24_Picture_1.jpeg)

• Pilih file **konfigurasi\_tes.cfg**, lalu tekan **open**. • Tunggu sejenak untuk proses masuk ke halaman tes.

![](_page_24_Picture_4.jpeg)

![](_page_25_Picture_0.jpeg)

# **PRE-ASSESMEN**

### HALAMAN AWAL TES

• Masukkan email dan token sesuai panduan.

| S                             | istem Psikotes Daring                                                  |       |                       |
|-------------------------------|------------------------------------------------------------------------|-------|-----------------------|
| Silahkan Log-in sesu<br>Email | uai dengan informasi yang sudah dikirim via email<br>email@example.com | Email | (17 digit<br>Contoh:  |
| Token                         |                                                                        | Token | 6 digit ta<br>Contoh: |
|                               | Login                                                                  |       |                       |

### nomor peserta)@mail.com 11285938575728931@mail.com

anggal lahir (DDMMYY) : 091298

![](_page_27_Figure_0.jpeg)

• Tampilan Pre-Asesmen siap dikerjakan

Petunjuk Teknis Instalasi Tes Psikologi SKBT Seleksi CPNS Kementerian PPN/Bappenas 2024 - Hal. 27

![](_page_28_Figure_0.jpeg)

Terimakasih. Seluruh Rangkaian Tes Telah Anda Kerjakan.

![](_page_28_Figure_2.jpeg)

• Klik tombol power 🖒 untuk keluar dari aplikasi.

Admin: S

![](_page_29_Picture_0.jpeg)

Jika laptop mengalami **blank screen** setelah keluar dari aplikasi Tes Psikologi Online (layar hitam atau putih), lakukan:

Tekan **ctrl + alt + delete** pada keyboard Pilih Task Manager Tekan Run new task Ketik "explorer"

![](_page_29_Picture_3.jpeg)

![](_page_30_Picture_0.jpeg)

### 4 TATA CARA TES PSIKOLOGI DARING

![](_page_31_Figure_0.jpeg)

- Masuk kedalam Zoom **melalui** pengawas tes.
- apapun.
- Pastikan baterai terisi penuh.

Ketentuan Penamaan Zoom adalah sebagai berikut: Kode Zoom \_ Nama Lengkap **Contoh: S\_BUDIMAN** 

Handphone untuk terhubung dengan

• Mengganti nama dengan ketentuan nama zoom yang tertera pada panduan. • Tidak menggunakan Virtual Background

• Selama tes berlangsung, HP diletakkan di bagian samping kiri/kanan peserta.

# PROSES AUTENTIKAS

# **DAN VERIFIKASI**

Sebelum pelaksanaan tes akan dilakukan proses verifikasi oleh pengawas di ruangan tes. Hal ini dilakukan untuk memastikan setiap peserta telah hadir dan siap memulai tes.

### **AUTENTIKASI DIRI**

Siapkan kartu identitas (KTP/SIM/Paspor) dan kartu tanda peserta ujian yang sudah dicetak. Tunjukan wajah dan kartu identitas ke arah webcam dan ikuti arahan Pengawas. Hasil autentikasi akan di *screen shot* oleh pengawas sebagai tanda kehadiran peserta.

### **VERIFIKASI LINGKUNGAN**

Pengawas tes akan melakukan pengecekan ruangan tes, meja kerja peserta, dan perangkat yang digunakan untuk tes. Pastikan tidak ada alat elektronik lain atau prasarana lain di sekitar selain yang ditetapkan. Hanya diperbolehkan membawa satu lembar HVS (kosong) dan satu buah alat tulis untuk berhitung.

## Posisi Kamera Handphone

- Kamera dapat diletakan di samping.
- Wajah terlihat jelas di kamera.
- Laptop dan posisi tangan terlihat di kamera.
- Lokasi peletakan kamera dapat dipantau oleh peserta. Jika zoom terputus, silakan masuk kembali ke dalam zoom dalam waktu **maksimal 30 menit**. Apabila dalam **30 menit** peserta tidak kembali, maka dianggap gugur dalam Tes Psikologi.

![](_page_33_Picture_6.jpeg)

![](_page_33_Picture_7.jpeg)

| Sistem Psikotes Daring                                     |                   |  |
|------------------------------------------------------------|-------------------|--|
| Silahkan Log-in sesuai dengan informasi yang sudah dikirir |                   |  |
| Email                                                      | email@example.com |  |
| Token                                                      |                   |  |
|                                                            |                   |  |
|                                                            | Login             |  |

- **Buka kembali** konfigurasi tes yang sama melalui Tes Daring saat hari pelaksaan tes.
- Disarankan menggunakan laptop/komputer yang sama dengan yang digunakan saat pre-asesmen.
- Masukkan kembali email dan token yang telah diberikan.

![](_page_34_Figure_5.jpeg)

### **Assessment Belum Mulai!**

Sesi akan dibuka pada: 20/11/2024 07:00 WIB

© 2024 Tes Psikologi

ወ

# Tampilan layar peserta setelah memasukan email dan token Silakan tunggu instruksi dari pengawas tes saat hari H

Petunjuk Teknis Instalasi Tes Psikologi SKBT Seleksi CPNS Kementerian PPN/Bappenas 2024 - Hal. 35

🕗 Admin: 🛇

![](_page_36_Picture_0.jpeg)

# 0821-2800-0793 Chat Only